# **FICHE ACTION**

# **Création d'un compte France-Visas**

DOCUMENT INTERNE / RLF

## **1. QU'EST-CE QUE FRANCE-VISAS?**

France-Visas est le site officiel en matière de visas pour la France. C'est sur cette plateforme que nous remplissons les formulaires de demande de visa en ligne pour les membres rejoignants. Pour compléter ce formulaire, il faut tout d'abord créer un compte France-Visas.

# 2. QUEL RÔLE A JOUER?

Pour constituer le dossier de demande de visa des familles que nous accompagnons, nous avons besoin d'accéder au formulaire de demande de visa sur le site France-Visas via un compte créé avec le mail du demandeur (une adresse mail = un unique compte France-Visas).

En tant que référent(e) bénévole de la personne qui souhaite initier des démarches de réunification familiale, vous pouvez assister la personne à créer son compte. Si le demandeur n'a pas d'adresse mail, vous pouvez l'aider à s'en créer une.

### **3. COMMENT ÇA FONCTIONNE?**

#### ETAPE 1 : SE CONNECTER SUR LE SITE FRANCE-VISAS

Se rendre sur le site de <u>France-Visas</u>. Vous tomberez sur la page d'accueil du site.

| GOUVERN<br>Liberti<br>Featuri<br>Fransmitt | IEMENT france-visas.gouv.<br>Le site officiel des visas p | fr france france                              | ais \$ Recherche                               | Q                                        |  |
|--------------------------------------------|-----------------------------------------------------------|-----------------------------------------------|------------------------------------------------|------------------------------------------|--|
| Informations g                             | énérales • Tourisme / Séjour privé • Motif pro            | ofessionnel • Etudier / Se former • Motif fam | ilial • Votre arrivée en France Questions frée | juentes                                  |  |
| Bienvenue :                                | sur France-Visas                                          | <b>?</b><br>Avez-vous besoin d'un visa ?      | Effectuez votre demande de visa                | <b>O</b><br>Suivez votre demande de visa |  |
| Venir en F                                 | rance pour<br>éjour touristique ou privé                  | Voyage d'affaires                             | <b>Etudier, se former</b>                      |                                          |  |

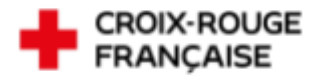

| <image/> <complex-block><complex-block><complex-block><complex-block><complex-block><complex-block><complex-block><complex-block><complex-block><complex-block><complex-block></complex-block></complex-block></complex-block></complex-block></complex-block></complex-block></complex-block></complex-block></complex-block></complex-block></complex-block>                                                                                                    | Ctuez votre demand | →<br>le de visa                                                                                                    | Cliquez sur l'icône "e                                                                                                    | effectuer votre de                  | emande de visa".                      |                 |
|----------------------------------------------------------------------------------------------------|--------------------|----------------------------------------------------------------------------------------------------|----------------------------------------------------------------------------------------------------|-------------------------------------|---------------------------------------|-----------------|
| <page-header><complex-block><complex-block><complex-block><complex-block><complex-block><complex-block><complex-block><complex-block><complex-block><complex-block><image/><image/><image/><image/><image/><image/><image/><image/><image/><image/><image/><image/></complex-block></complex-block></complex-block></complex-block></complex-block></complex-block></complex-block></complex-block></complex-block></complex-block></page-header>                                                                                                    |                    | GOUVERNEMENT 1<br>Short<br>Span<br>Paterniti                                                                                                    | <b>rance-visas.gouv.fr</b><br>e site officiel des visas pour la France                                                                             | français \$                         | Recherche                             | ٩               |
| Formulaire de demande In comparison de visa de mande de visa avant de commence. In comparison de visa de mande de visa avant de commence. In comparison de visa de mande de visa avant de commence. In comparison de visa de mande de visa avant de commence. In comparison de visa de mande de visa avant de commence. In comparison de visa de mande de visa avant de commence. In comparison de visa de mande de visa avant de commence. In comparison de visa de visa de mande de visa avant de commence. In comparison de visa de visa de visa de de visa avant de commence. In comparison de visa de visa de visa de de visa de de de de de de de de de de de de de | ¥                  | Informations générales - Tourisme / S                                                                                                    | ejour privé - Motif professionnel - Etudier / S                                                                                                    | e former • Motif familial • Votre a | rrivée en France Questions fréquentes | <u>الم</u>      |
| fectuez votre demande de visa I → Cliquez sur l'icône "effectuer votre demande de visa".                                                                                                    |                    | <ol> <li>S'agit-il de votre lère den<br/>Prenez quelques minutes pour lire tư<br/>Avant de commencer munissez-vour<br/>• Votre passeport<br/>• Les originaux et photocopie de<br/>• 2 photos aux normes OACI<br/>Des guides téléchargeables (PDF) ex<br/>• Gelignin Ogretici<br/>• Pozuargena incropragin</li> </ol> | nande de visa ?<br>outes les étapes de la demande de visa avan<br>de :<br>vos pièces justificatives<br>istent pour vous aider à remplir votre dema | t de commencer.                     | Effectuez votre demande de visa ⊘     |                 |
| Likerté                                                                                                    | fectuez votre      | e demande de vis<br>vernement Fran                                                                                                    | a d → Ci<br>ce-Visas                                                                                                    | iquez sur l'icône                   | "effectuer votre de                   | mande de visa". |
| Whot de base ondie 7                                                                                                    |                    |                                                                                                    | rou de passe oublie ?      Nouvel utilisateur ?-      Créer un                                                                                     | compte                              |                                       |                 |

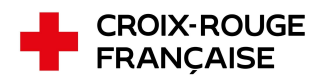

Créer un compte

→ Cliquez sur l'icône "créer un compte".

#### ETAPE 2 : REMPLIR LES INFORMATIONS POUR SE CRÉER UN COMPTE

| Créer un compte                                                                                                    |
|----------------------------------------------------------------------------------------------------|
| Nom                                                                                                    |
| Nom                                                                                                    |
|                                                                                                    |
| Prénom                                                                                                    |
| Prénom                                                                                                    |
| Adverse filestranisme                                                                                                    |
| Adresse électronique                                                                                                    |
|                                                                                                    |
| Vérification de l'adresse électronique                                                                                                    |
| Vérification de l'adresse électronique                                                                                                    |
|                                                                                                    |
| Langue dans laquelle vous souhaitez renseigner votre demande<br>de visa                                                                   |
| Français V                                                                                                    |
|                                                                                                    |
| Saisissez le mot de passe de votre choix. Il doit être différent de vos 5                                                                 |
| derniers mots de passe et doit contenir 12 caractères minimum dont<br>au moins 1 chiffre [0 à 9] et 1 lettre en majuscule. Les caractères |
| spéciaux sont autorisés, hormis les caractères suivants % & <=>  *                                                                        |
| Mot de passe                                                                                                    |
| Mot de passe                                                                                                    |
|                                                                                                    |
| Confirmez le mot de passe                                                                                                    |
| Confirmez le mot de passe                                                                                                    |
| Afficher la mot de parre                                                                                                    |
| Participa is more passe                                                                                                    |
|                                                                                                    |
|                                                                                                    |
|                                                                                                    |
| Vérification du texte (Requis)                                                                                                    |
| САРТСНА                                                                                                    |
|                                                                                                    |
| Créer un oompte                                                                                                    |
|                                                                                                    |
| Se connecter à mon compte                                                                                                    |
| Se connecter                                                                                                    |
|                                                                                                    |
|                                                                                                    |

Vo

Remplir les informations pour créer le compte :

• Le prénom, nom et adresse mail doivent être les informations qui concernent le demandeur

• Choisir un mot de passe relativement simple, qui pourra être retenu et envoyé ensuite au service central

Il est possible de remplir les informations pour créer le compte à distance par téléphone avec le demandeur ou lors d'un rendez-vous en présentiel.

Une fois les informations remplies, cliquez sur "créer un compte". Un mail sera automatiquement envoyé sur l'adresse du demandeur.

L'information suivante "vous devez vérifier votre adresse e-mail pour activer votre compte" s'affichera.

| e adresse e-mail pour ac<br>ication de l'ad<br>ail contenant des instruct | iver votre compte.<br>resse électror | ique                                                                                   |                                                                                                 |
|---------------------------------------------------------------------------|--------------------------------------|----------------------------------------------------------------------------------------|-------------------------------------------------------------------------------------------------|
| ication de l'ad                                                           | resse électror                       | ique                                                                                   |                                                                                                 |
| ication de l'ad                                                           | resse électror                       | ique                                                                                   |                                                                                                 |
| ail contenant des instruct                                                | ions pour vérifier votre             |                                                                                        |                                                                                                 |
| iresse.                                                                   |                                      | adresse e-mail a été envoyé :                                                          | à                                                                                               |
| ſ                                                                         | Se connecter                         |                                                                                        |                                                                                                 |
|                                                                           |                                      |                                                                                        |                                                                                                 |
| avez pas reçu de code de                                                  | vérification dans votre              | e-mail ?                                                                               |                                                                                                 |
| -                                                                         | Renvover un email                    |                                                                                        |                                                                                                 |
| -                                                                         |                                      |                                                                                        |                                                                                                 |
| -                                                                         | 'avez pas reçu de code de            | Se connecter<br>'avez pas reçu de code de vérification dans votre<br>Renvoyer un email | Se connecter<br>'avez pas reçu de code de vérification dans votre e-mail ?<br>Renvoyer un email |

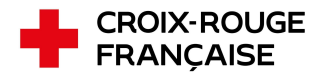

#### ETAPE 3 : RÉCEPTION DU MAIL

De : noreply <<u>noreply@interieur.gouv.fr</u>> Date: jeu. 21 sept. 2023 à 14:41 Subject: Creation de votre compte France-Visas / Create your France-Visas account To: \_\_\_\_\_

#### France-Visas

Le site officiel des visas pour la France

M./Mme Merci de confirmer votre adresse email en cliquant sur le lien ci-dessous

Confirmer adresse mail

Ce lien expirera sous 15 minutes.

Si vous n'avez pas créé ce compte, ignorez ce message,

M./Mme

Please confirm your email address by clicking on the link below

#### **Confirm mail**

This link will expire within 15 minutes.

If you didn't create this account, just ignore this message,

M./Mme

Por favor, confirme su dirección de correo electrónico haciendo clic en el siguiente enlace

Verificar el correo

Este enlace expirará dentro de 15 minutos.

Si no has creado esta cuenta, ignora este mensaje,

Le demandeur va recevoir sur sa boîte mail un message "Création de votre compte France-Visas / Create your France-Visas account" pour confirmer son adresse mail.

→ Cliquez sur "confirmer adresse mail"

Si la création du compte se fait à distance, vous pouvez demander à la personne de cliquer sur le lien "confirmer adresse mail" ou bien de transférer le mail reçu pour que vous confirmiez l'adresse mail.

Le compte France-Visas est créé!

Vous pouvez ensuite transmettre par mail Virtru l'adresse mail et le mot de passe de la personne à la juriste en charge du dossier.

N'hésitez pas à solliciter le service central si vous avez une question.

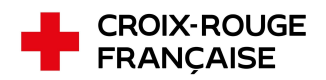